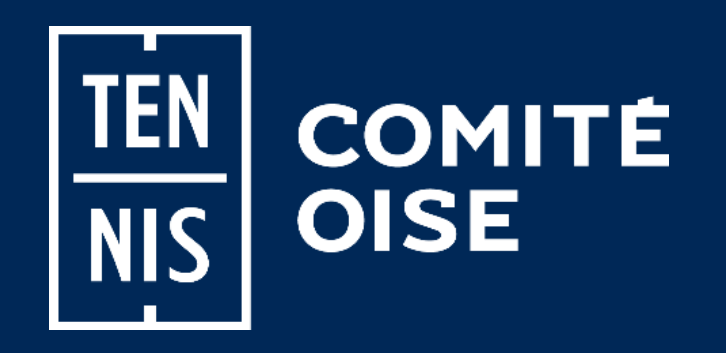

Championnats Individuels 2022 - Oise Seniors Plus - Seniors - Jeunes

Généralisation de l'inscription et du paiement en ligne pour toutes les catégories

Comment s'inscrire et payer en ligne ?

# **Connexion à TEN'UP**

Vous avez un compte « TEN'UP » ? Cliquer sur « SE CONNECTER » puis suivre les instructions du site.

Vous n'avez pas de compte « TEN'UP » ? Cliquer sur « S'INSCRIRE » puis suivre les instructions du site.

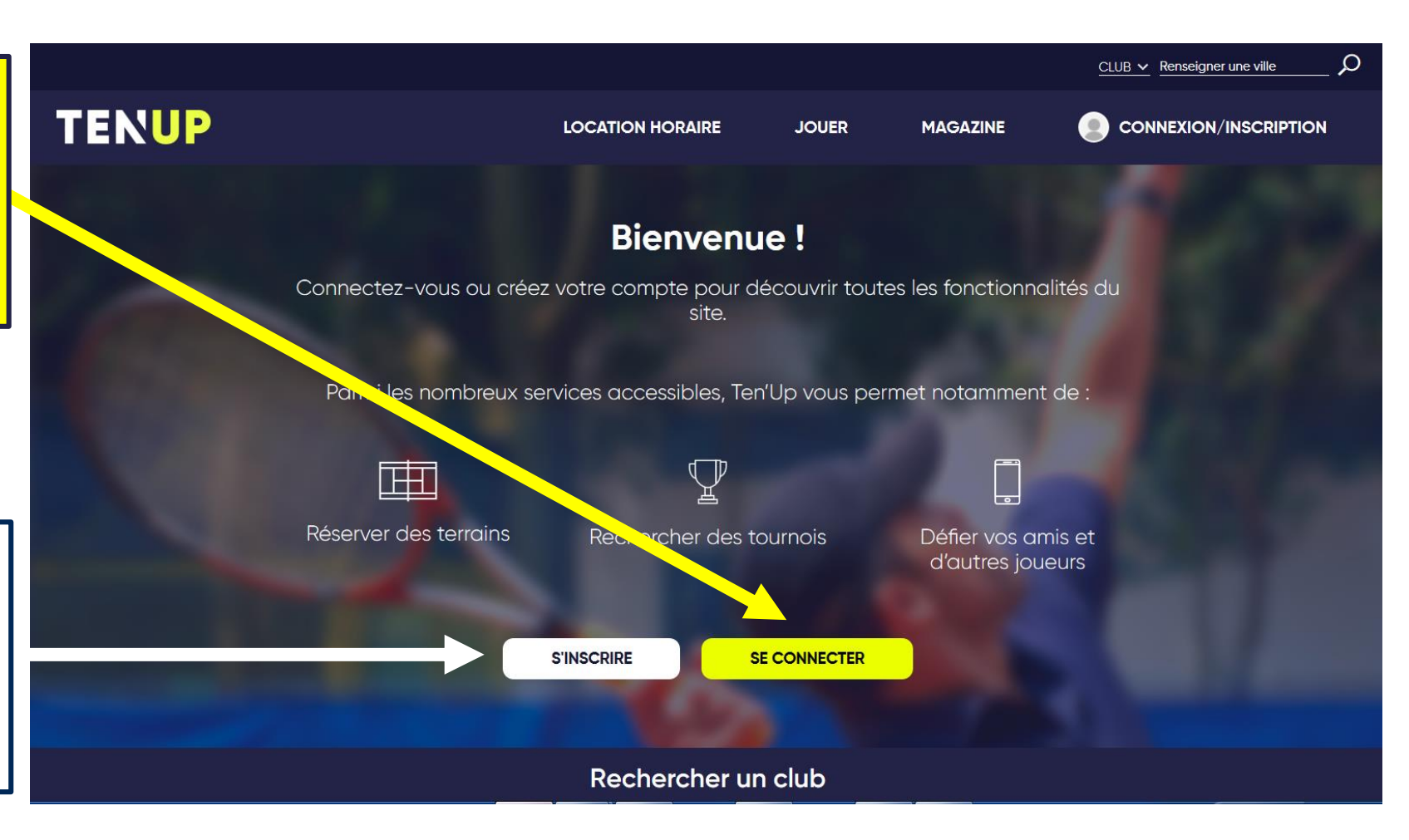

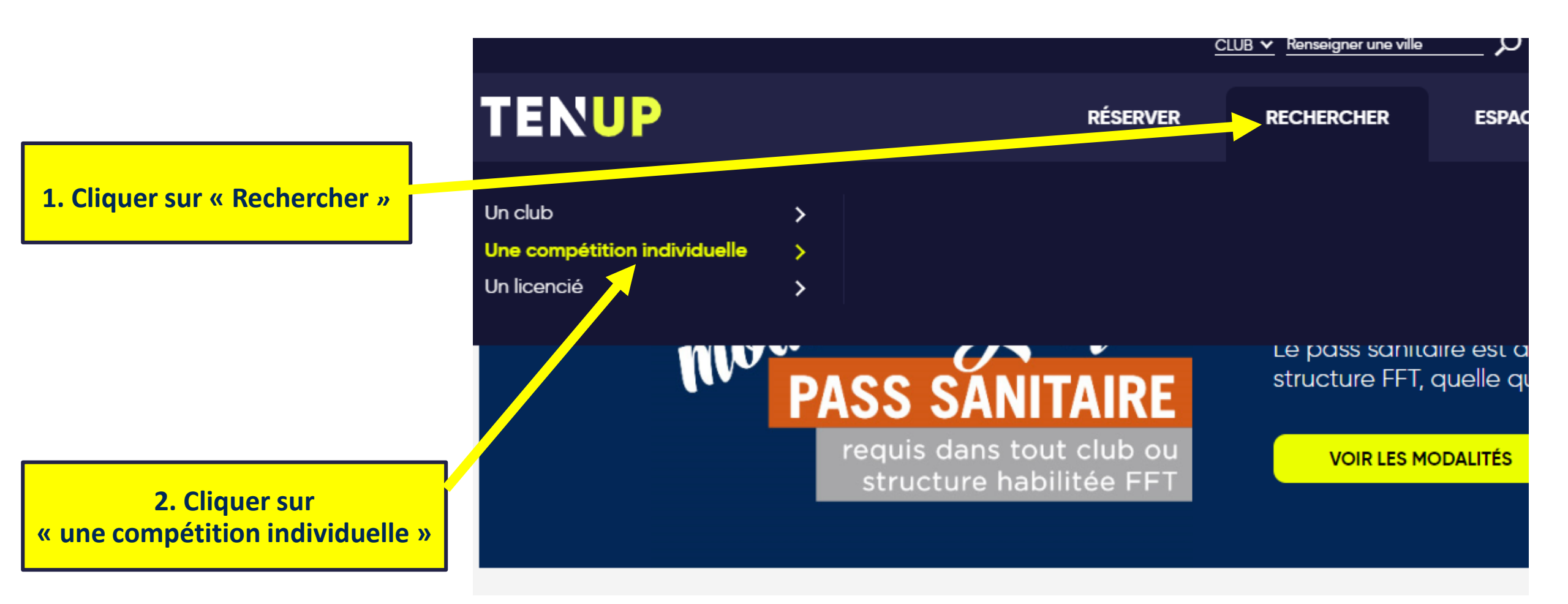

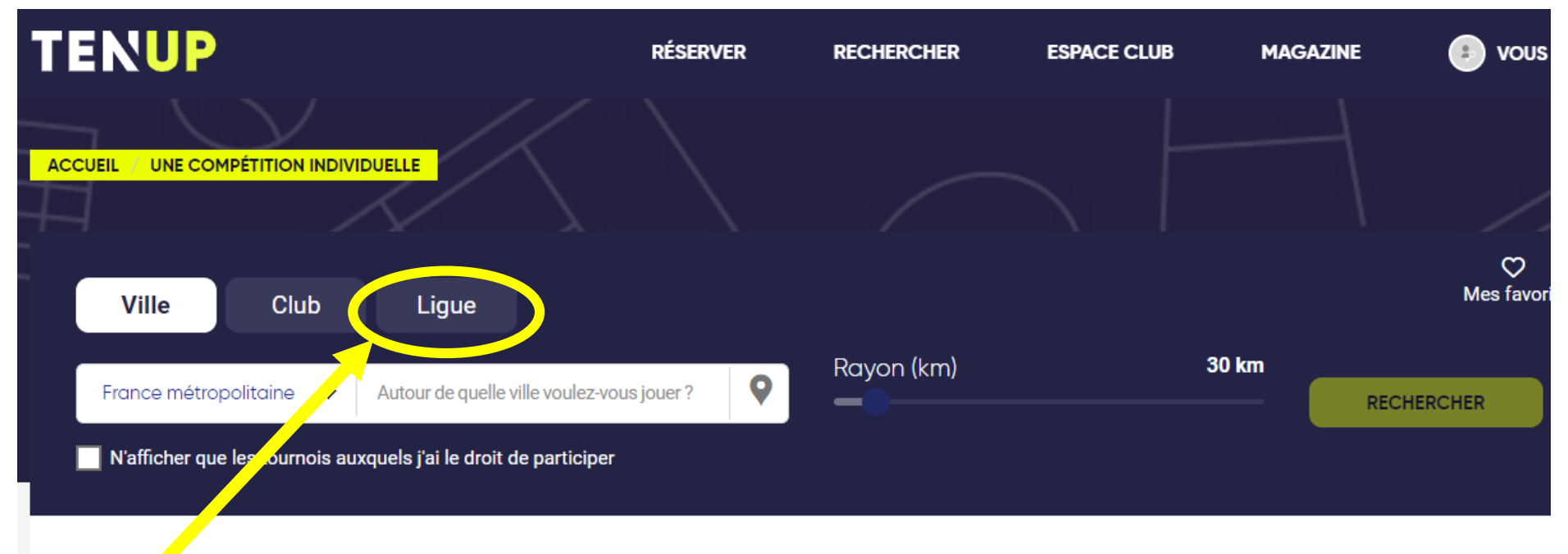

Vous n'avez pas encore effectué de recherche. Cherchez les tournois en fonction de vos besoins.

Renseigner Ligue « Hauts de France » puis choisir « Oise » et valider

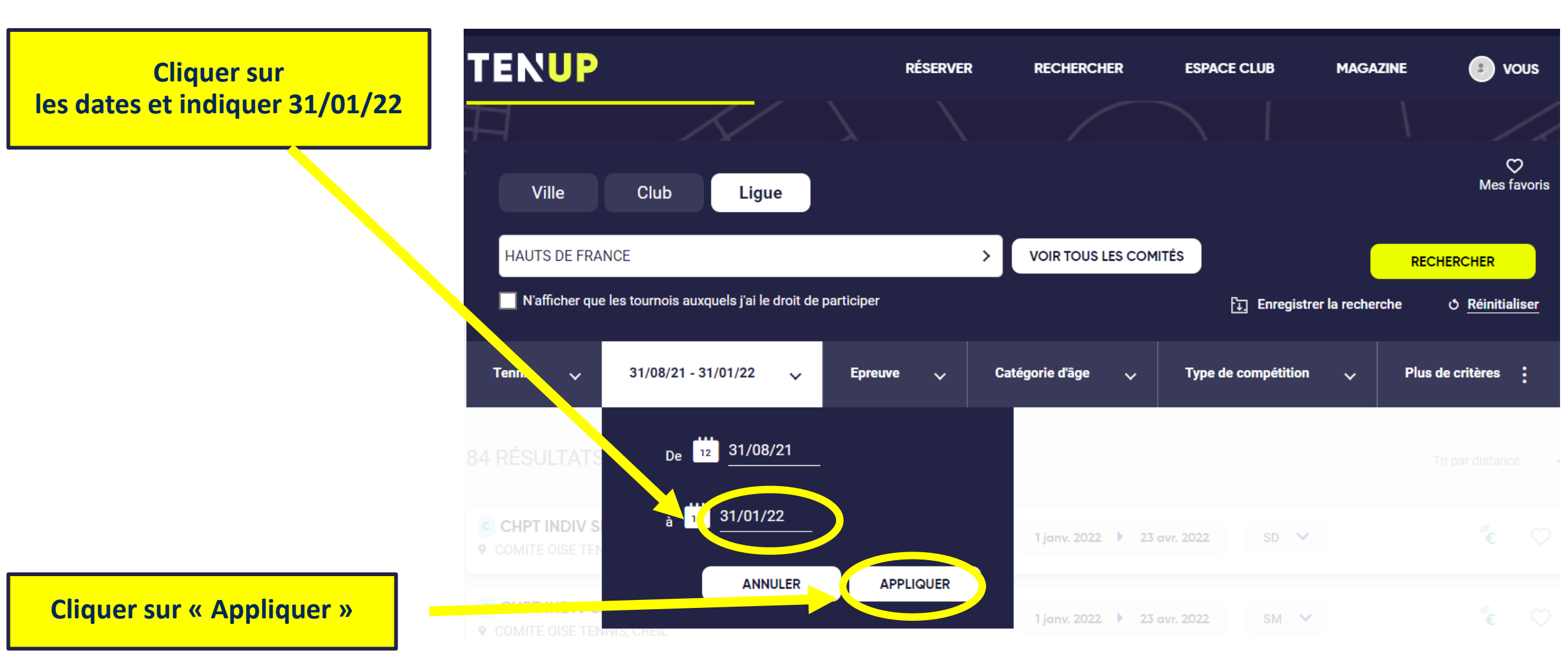

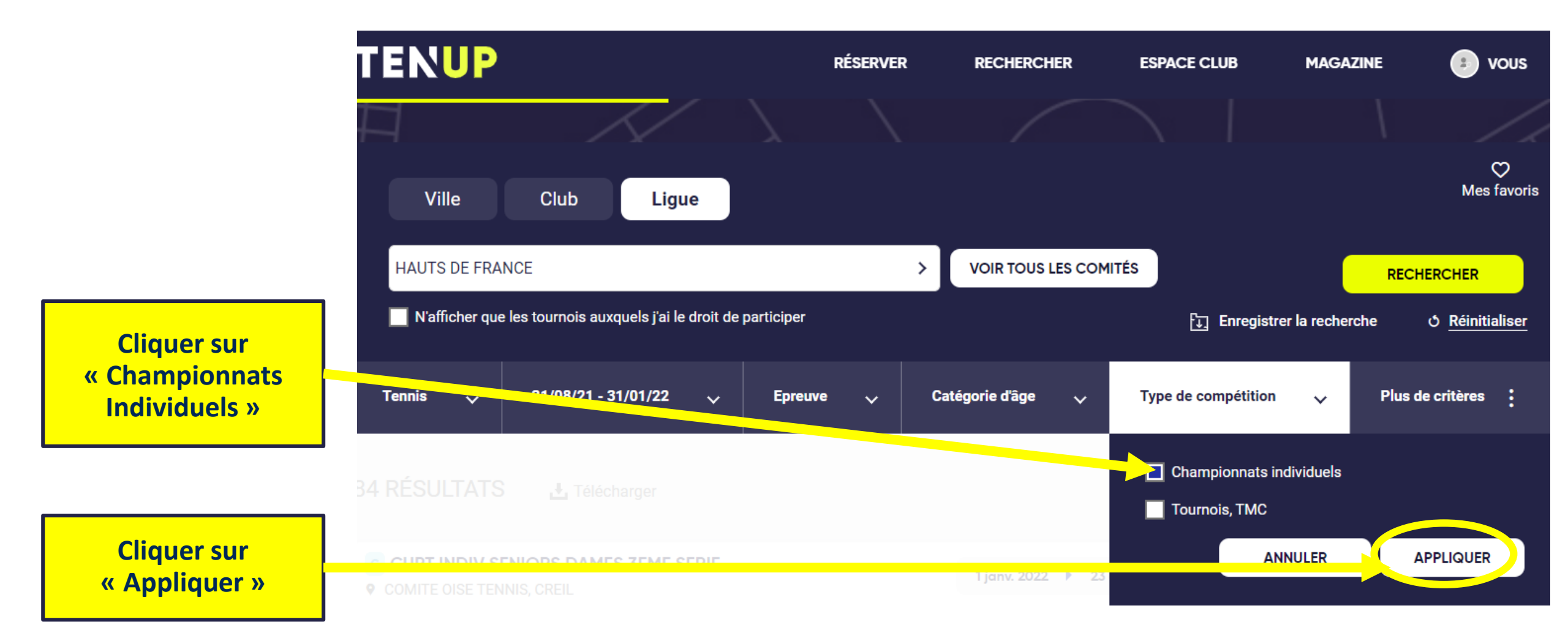

## **Sélectionner votre Championnat Individuel 2022**

Cliquer sur le Championnat Individuel Seniors +, Seniors ou Jeunes de votre choix

2. Cliquer sur « + » pour sélectionner votre compétition

#### 3. Cliquer sur « VALIDER »

| TENUP                                                                   | RÉSERVER | RECHERCHER          | ESPACE CLUB       | MAGAZINE | 🗈 voi            | JS           |
|-------------------------------------------------------------------------|----------|---------------------|-------------------|----------|------------------|--------------|
| 6 RÉSULTATS 4. Télécharger                                              |          |                     |                   |          | Tri par distance | ~            |
| CHPT INDIV SENIORS DAMES 3EME SERIE<br>COMITE OISE TENNIS, CREIL        |          | 1 janv. 2022 🕨 23 a | vr. 2022 SD 💙     |          | €                | $\heartsuit$ |
| CHPT INDIV SENIORS MESSIEURS 3EME SERIE<br>COMITE OISE TENNIS, CREIL    |          | 1 janv. 2022 🕨 23 a | vr. 2022 SM 🗸     |          | <sup>®</sup> €   | $\heartsuit$ |
| CHPT JEUNES CCG NC 4EME SERIE<br>COMITE OISE TENNIS, CREIL              |          | 2 janv. 2022 🕨 23 a | IVF. 2022 SD / SM | *        | ¢۶               | $\heartsuit$ |
| CHPT INDIV DEP JEUNES - 2EME ET 3EME SERIE<br>COMITE OISE TENNIS, CREIL |          | 2 janv. 2022 🕨 23 a | IVF. 2022 SD / SM | ~        | ¢۶               | $\heartsuit$ |
| CHPT INDIV SENIORS 4EME SERIE<br>COMITE OISE TENNIS, CREIL              |          | 1 nov. 2021 🕨 23 av | r. 2022 SD / SM   | *        | ¢۶               | $\heartsuit$ |
| CHPT INDIV SENIORS PLUS<br>COMITE OISE TENNIS, CREIL                    |          | 1 nov. 2021 🕨 23 av | r. 2022 SD / SM   |          | €                | $\heartsuit$ |

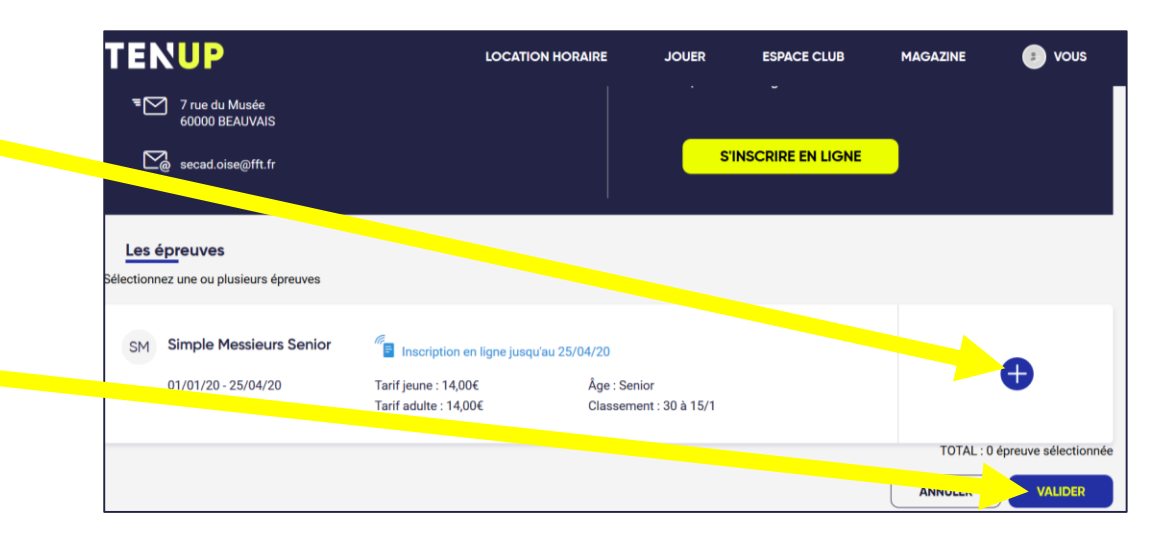

#### Valider votre choix et vos informations

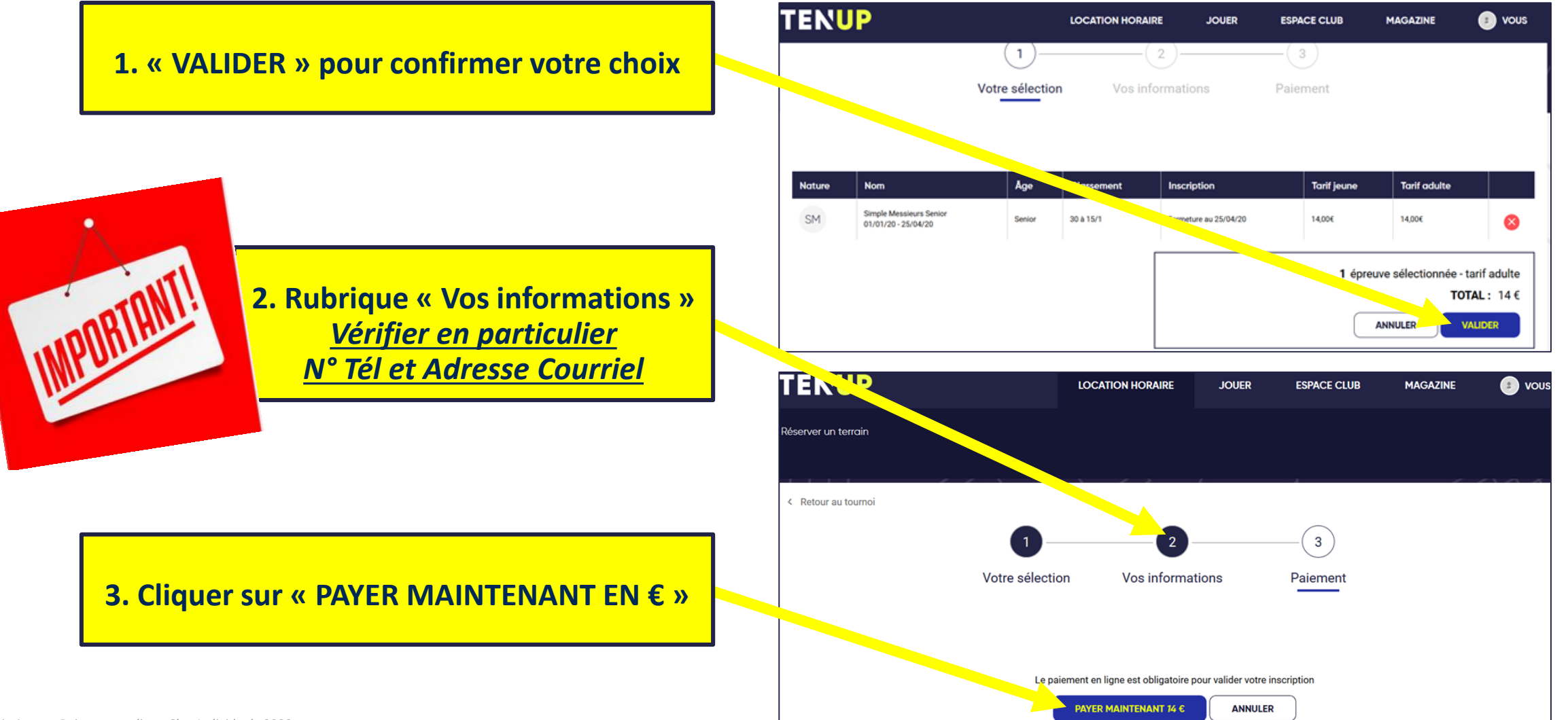

## Payer obligatoirement en ligne

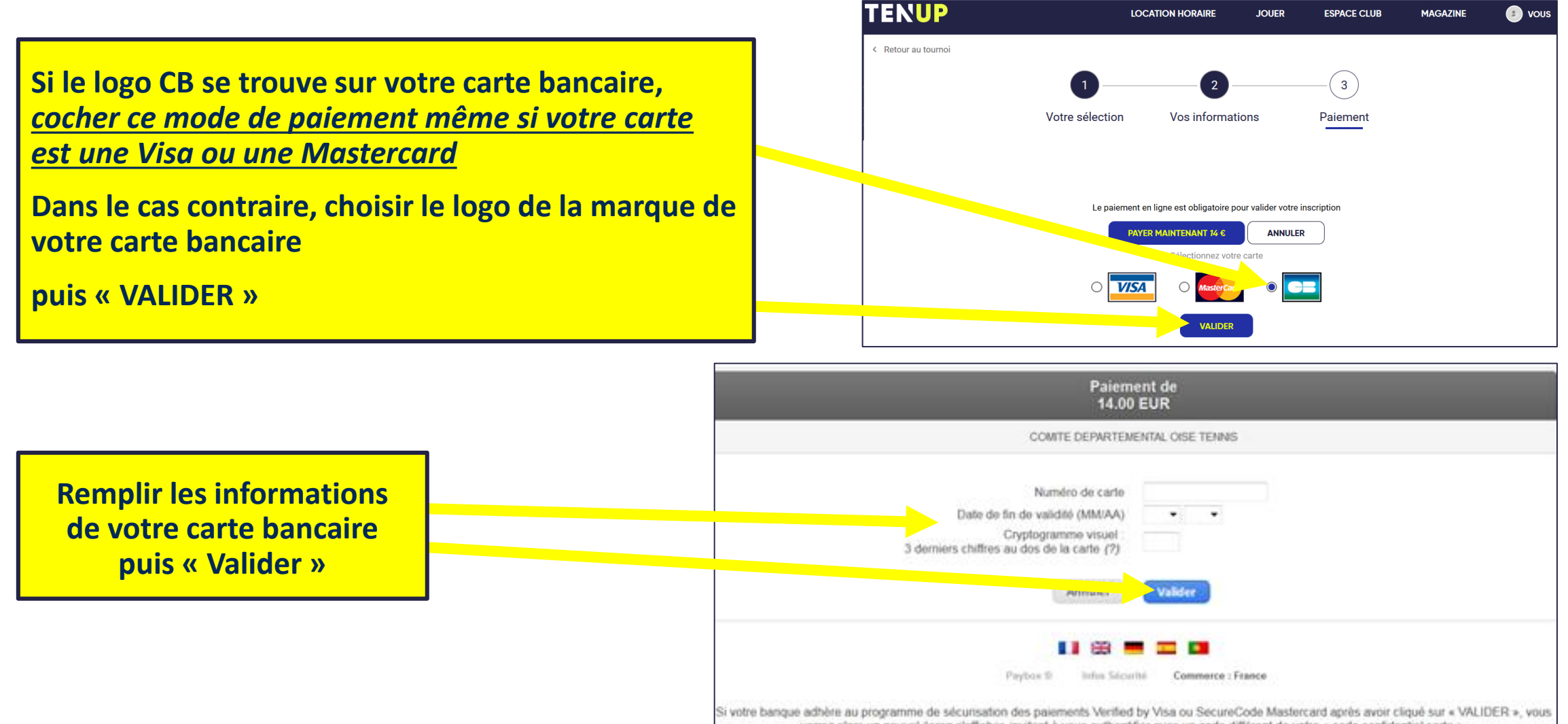

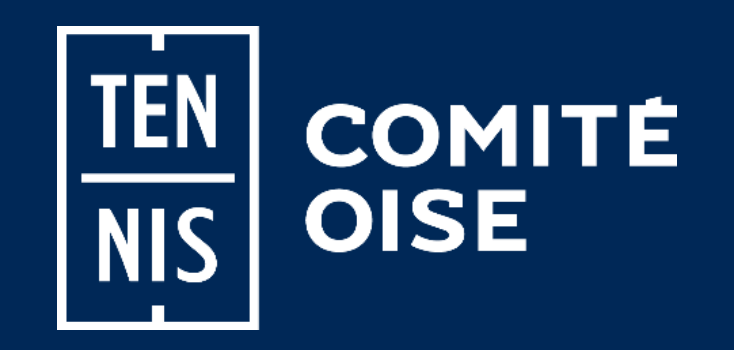

#### **Une question ?... Besoin d'aide ?**

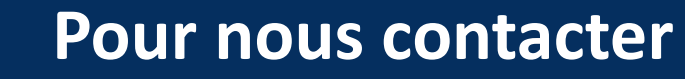

Tél.: 03 44 73 65 73

**Courriel : secad.oise@fft.fr** 

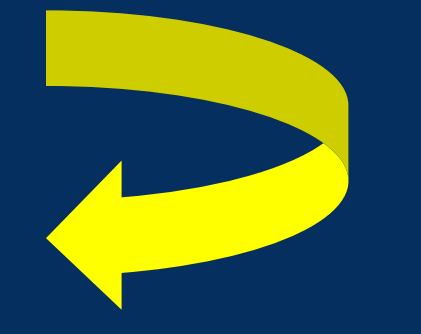